## Guide for Teachers: Installing the Renaissance App

The Renaissance App is now accessed through Schoology. It is an app that must be added by the instructor through the Schoology platform. This handout will guide you in setting up access for your students.

1. Login to Schoology https://lms.lausd.net/home

2. Once you login to the main page, click on the Apps center found next to the search button. Click on the \*\*LMS App Center\*\*.

| US ANGELES COURSES GROUPS RESOURCES       | Q                                                         | 88 | Ħ | ⊠ | 4 |
|-------------------------------------------|-----------------------------------------------------------|----|---|---|---|
| RECENT ACTIVITY COURSE DKSHBDARD          | <ul> <li>**LMS App Center**</li> </ul>                    |    |   |   |   |
| Nost 📴 Update 🔯 Assignment 💽 Event - Mare | <ul> <li>Grodeback Reports</li> <li>MyMail PIN</li> </ul> |    |   |   |   |

3. Once you click on this the following page will appear. Type in the letter  $\underline{\mathbf{R}}$  to search for the Renaissance App.

| 100.49408 | The second second         | ROHOOL BUTT         | PC.1                  |                              |                     |               |                              |  |
|-----------|---------------------------|---------------------|-----------------------|------------------------------|---------------------|---------------|------------------------------|--|
|           |                           |                     |                       |                              |                     |               |                              |  |
|           |                           |                     |                       |                              |                     |               | m                            |  |
|           |                           |                     |                       |                              |                     | ~ 8           |                              |  |
| **        | ad in Articulup, 1        | terner Prope        |                       |                              |                     |               |                              |  |
|           |                           |                     |                       |                              |                     |               |                              |  |
| 1.5       | tš App Cen                | Dev.                |                       |                              |                     |               |                              |  |
|           | and these limites are set |                     | d Date in success of  | Columber and Soliton         | ini en milaite la l | increase in a |                              |  |
|           | The survivation of        | erent sates. Minute |                       |                              |                     |               |                              |  |
| 100       | ACCOUNTS ON TAXABLE       | total an indekd pe  | odeg Ballel opposed   | le stondo a dati             | Coproci partes sel  | prophers of   | tons with                    |  |
|           | a start the Associate     | the latest states   | interview in the line | Titler Brief, Statistic Inc. | -                   |               | And in the local division of |  |
| 100       | a refer so ine fallasi    | and the ownedge.    |                       |                              |                     |               |                              |  |
|           |                           |                     |                       |                              |                     |               |                              |  |
|           | terms in succession       | -                   |                       |                              |                     |               |                              |  |
| -         |                           |                     |                       |                              |                     |               |                              |  |
| -         |                           |                     |                       |                              |                     |               |                              |  |
| -         |                           |                     |                       |                              |                     |               |                              |  |
| -         | -                         |                     |                       |                              |                     |               |                              |  |
| -         |                           |                     |                       |                              |                     |               |                              |  |
| -         |                           |                     |                       |                              |                     |               |                              |  |

4. The Renaissance App will appear. Click on the link to add this app to your courses.

5. Once you click on the link the following will appear. Click on the blue Install LTI

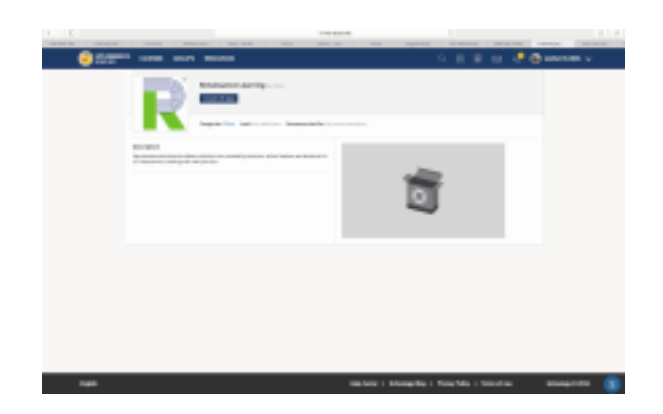

6. The following screen appears. Click on I agree.

| install LTI App                                                                              | ×                                                                                                    |
|----------------------------------------------------------------------------------------------|----------------------------------------------------------------------------------------------------|
| By installing this ap<br>party outside of Sch<br>their required tasks<br>grade passback, sin | p you are consenting to share information and data with a third<br>oology. Only information required by the third party to complete<br>will be shared. Those tasks may include such things as rostering,<br>gle sign on, etc. |
|                                                                                              | I Agree I Disagree                                                                                                    |

7. Then the following screen will appear. Check the boxes only for the courses that will use the app. Then click on the blue Install box. A message stating your changes have been saved will appear.

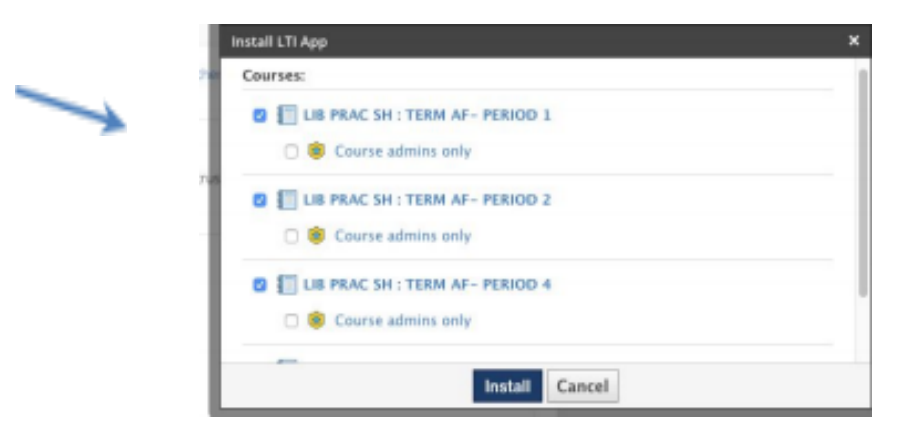

8. A message stating your changes have been saved will appear.

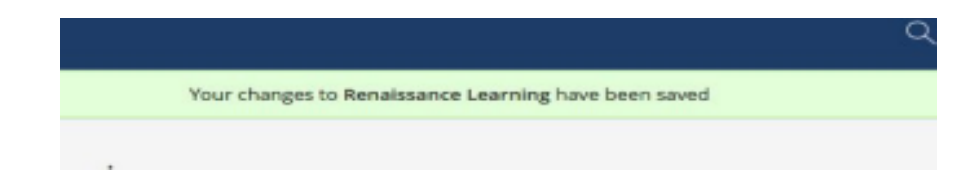

9. Once this message appears the app will have been added to your courses. The app will appear for all of your courses on the left side of the course options menu.

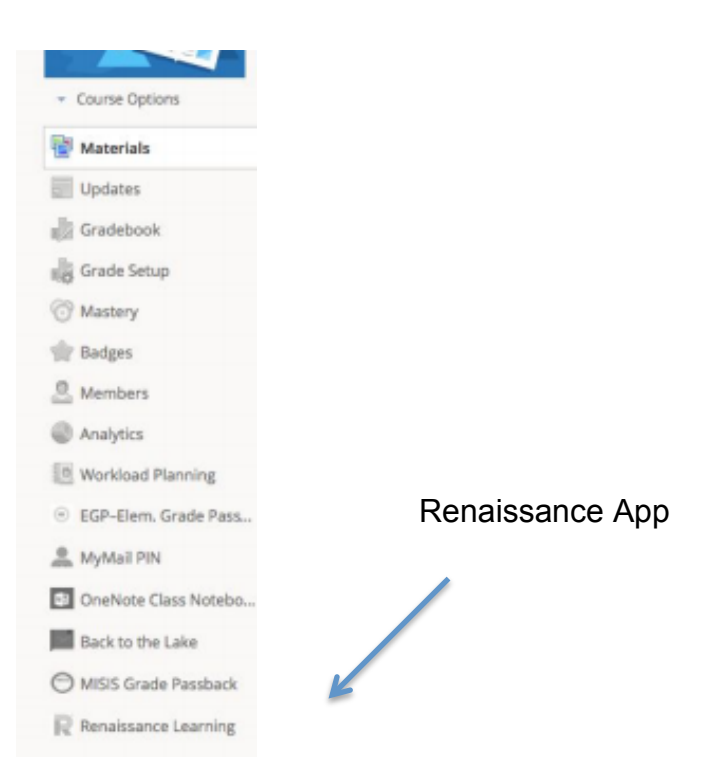

10. Congratulations!! The Renaissance App has been installed for all your classes. Students will be able to access STAR Testing, myOn and Accelerated Reader through the Renaissance Aoo.